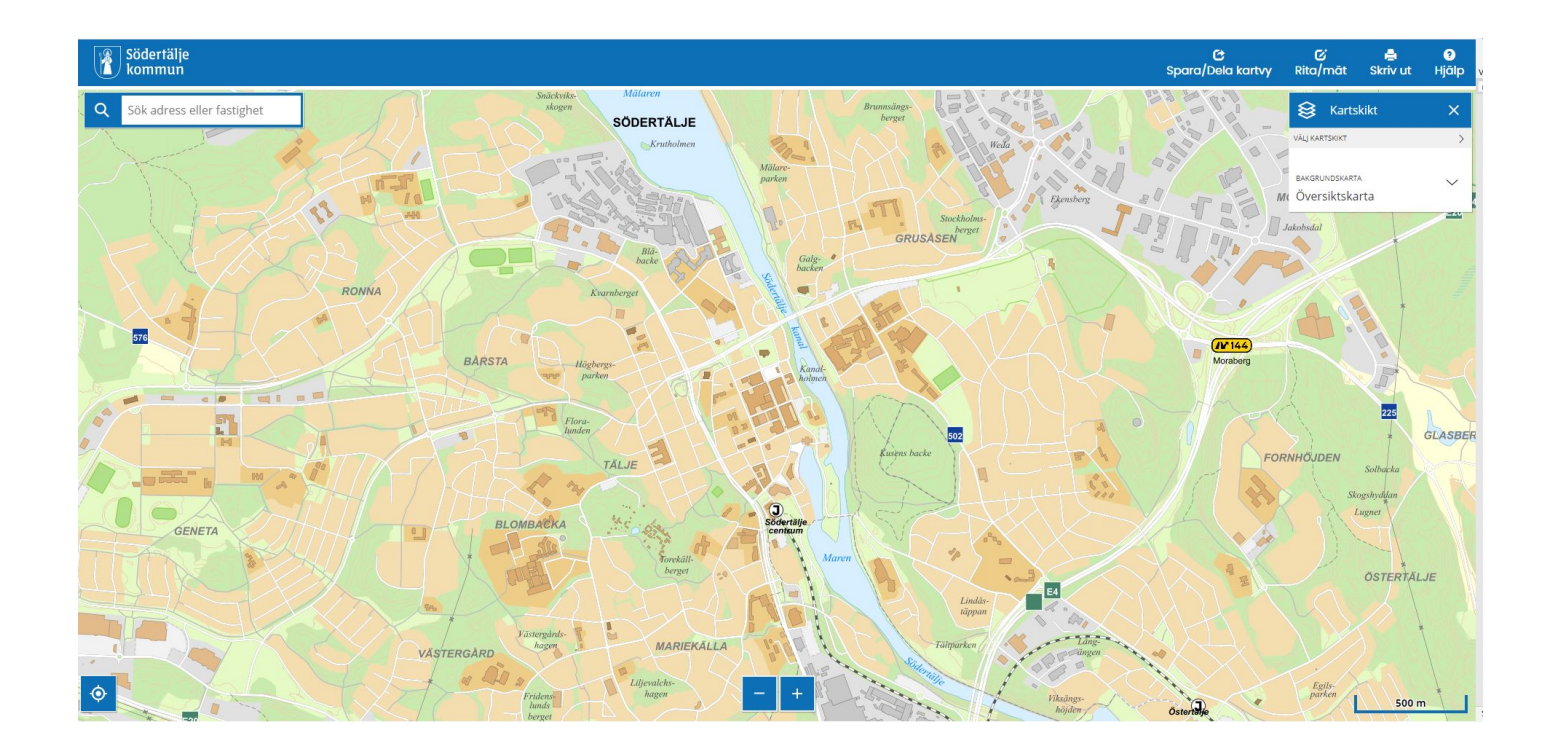

Lathund | 2020-12-11

# Instruktioner, Webbkartan

Instruktioner för användning av webbkartan

Samhällsbyggnadskontoret Geografisk Information GIS-team Epost: <u>gis@sodertalje.se</u>

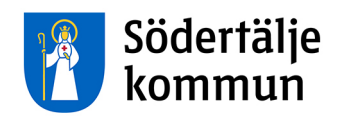

# Innehållsförteckning

| 1.  | Visa information i webbkartan | 3 |
|-----|-------------------------------|---|
| 2.  | Byta bakgrundskarta           | 6 |
| 3.  | Navigera i kartan             | 6 |
| 4.  | Rita och mäta                 | 7 |
| 4.1 | Punkt                         | 7 |
| 4.2 | Linje                         | 7 |
| 4.3 | Yta                           | 7 |
| 4.4 | Text                          | 7 |
| 4.5 | Mät                           | 7 |
| 5.  | Dela kartvy                   | 8 |
| 6.  | Skriv ut kartvyn              | 9 |

## 1. Visa information i webbkartan

Högst upp till höger i kartvyn finns en meny för kartskikt. Klicka på "Välj kartskikt" för att utöka menyn.

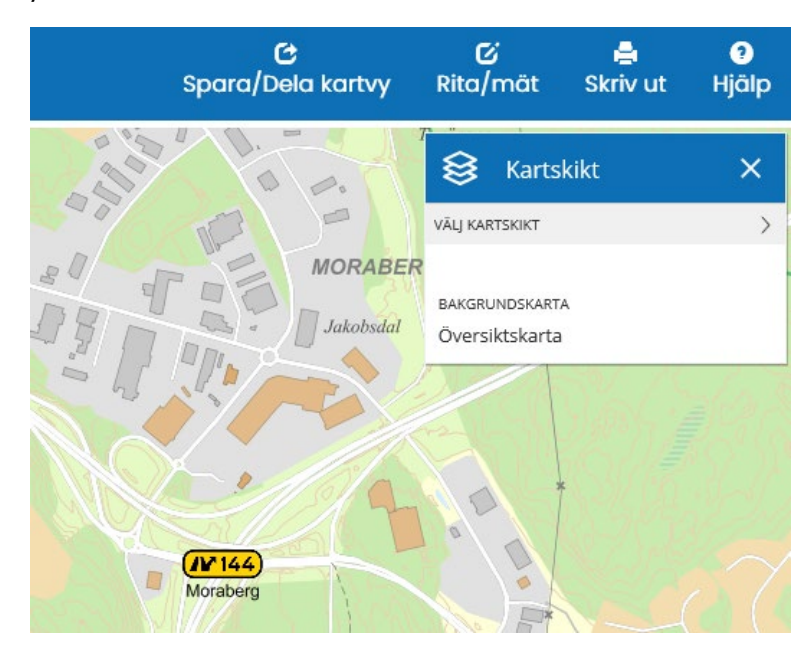

En lista med kartans huvudkategorier fälls då ned. Du kan klicka på respektive kategori för att se vilka kartskikt som finns där. Du kan också söka fram det kartskikt som du letar efter genom att skriva in kartskiktets namn högst upp under "Sök fram kartskikt".

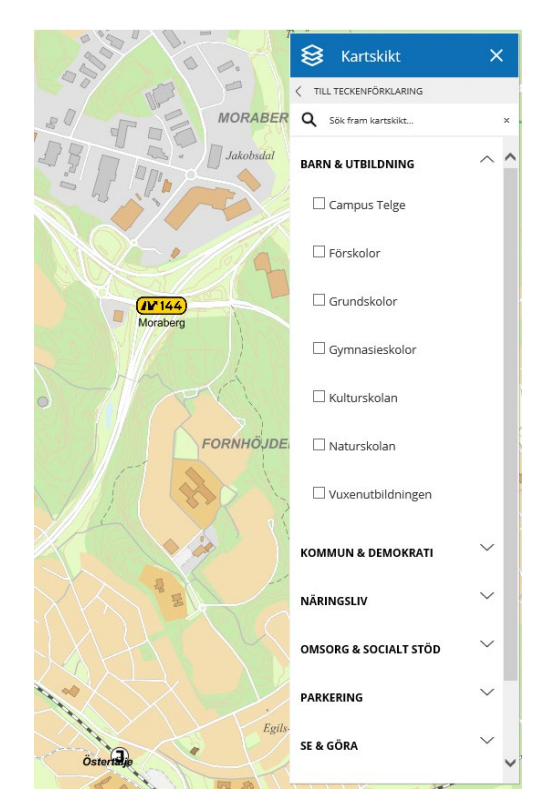

Bocka i en ruta på ett kartskikt – exempelvis **Förskola** för att direkt visa det i kartvyn. Bocka ur rutan för att ta bort det.

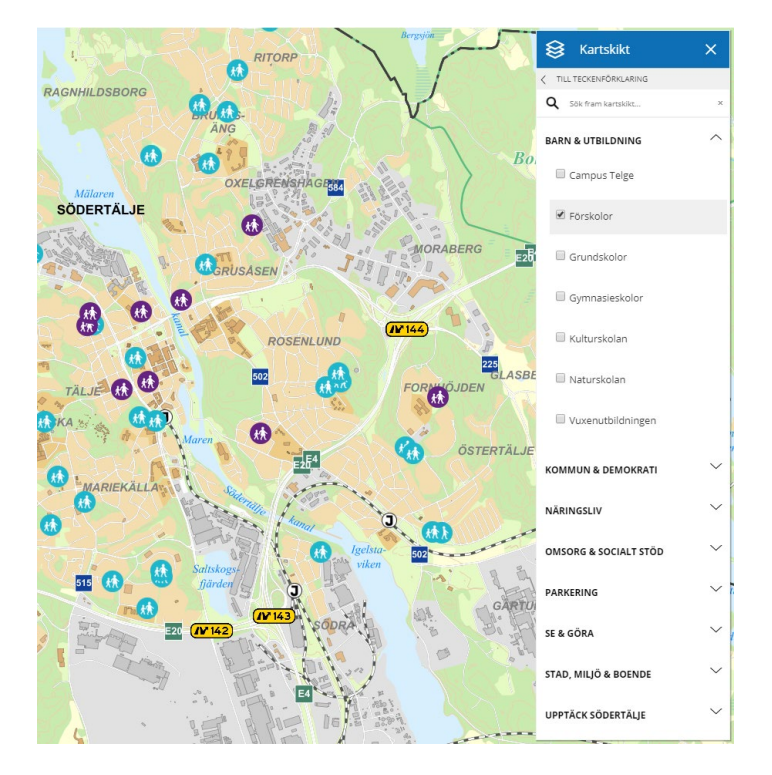

När du har kartskikt öppnade i kartfönstret kan du också se en teckenförklaring om du klickar på *"Teckenförklaring"* högt upp i kartskiktfönstret.

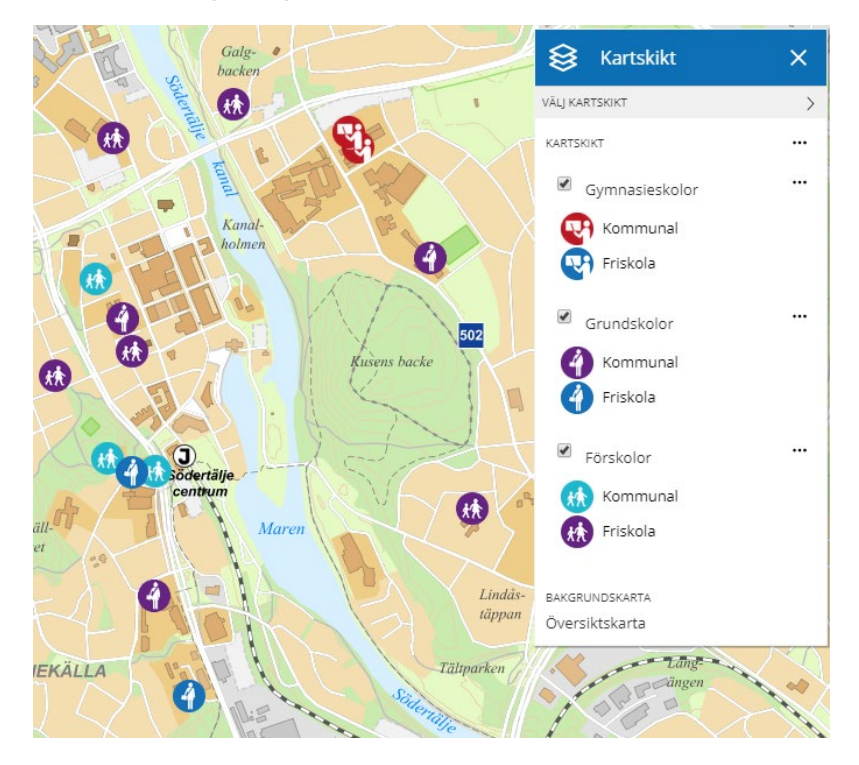

Du kan också söka på enskilda adresser och fastigheter. Gör detta genom att skriva i sökrutan högst upp till vänster. Klicka på sökresultatet du letar efter för att komma dit i kartan.

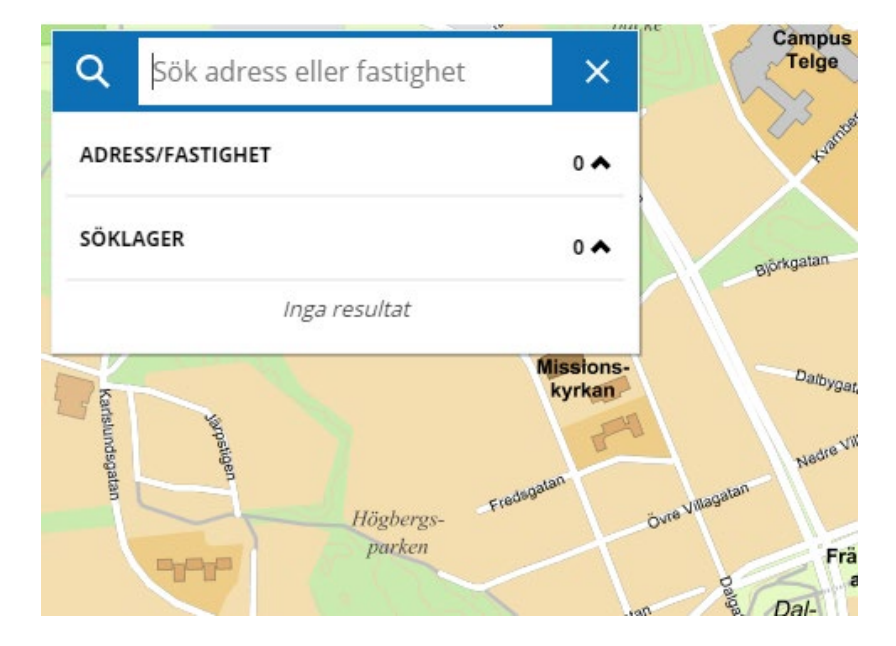

När du klickar på ett kartobjekt som är tänt i kartskiktet så får du upp en informationsruta.

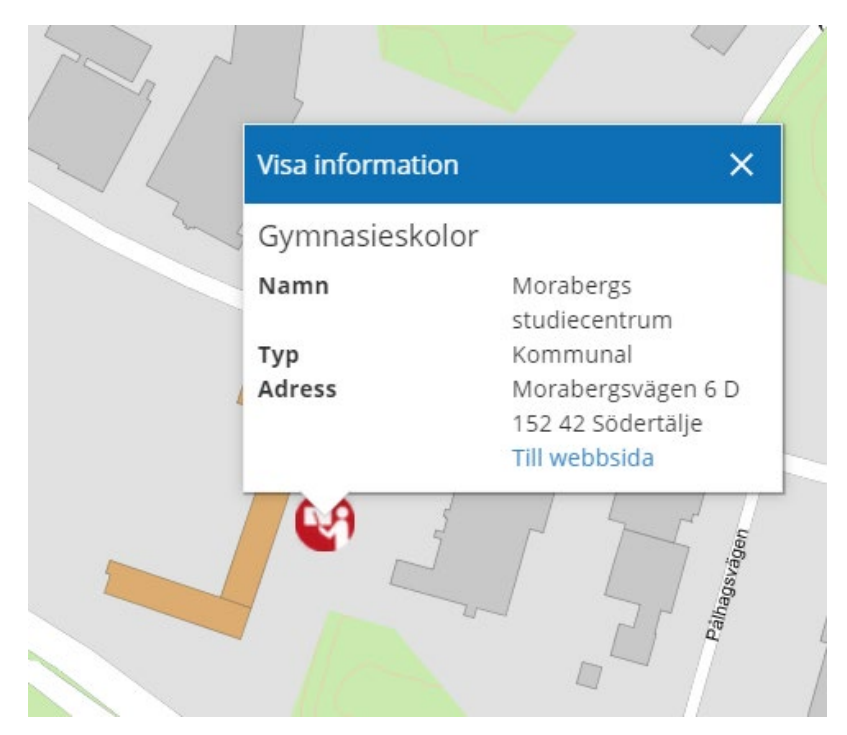

### 2. Byta bakgrundskarta

Det finns fyra olika bakgrundskartor att välja mellan – en översiktskarta, en tomtkarta, ett flygfoto samt Lantmäteriets Topografiska webbkarta. Klicka på *"Bakgrundskarta"* i kartskiktsfönstret för att byta.

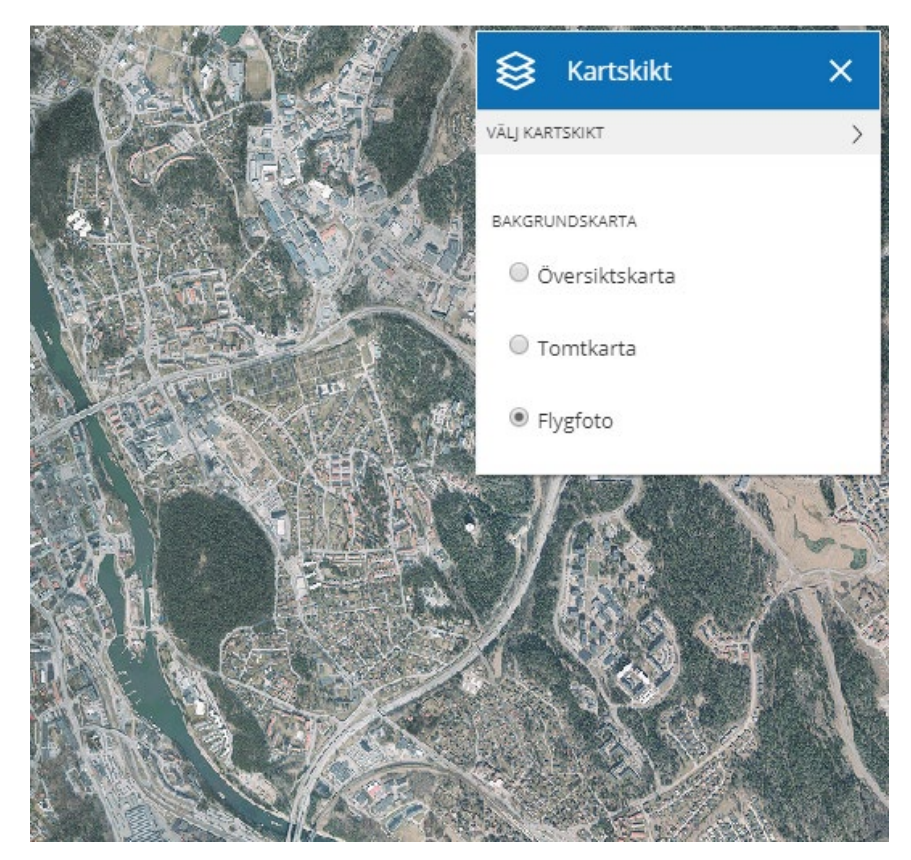

# 3. Navigera i kartan

Du kan zooma in och ut genom att klicka på plus- och minustecken nederst i kartfönstret, eller med scrollhjulet. För att röra dig i kartan, klicka och dra med vänsterklick.

## 4. Rita och mäta

Q Sök adress eller fastighet Rita/mät × Service 2 +‡+ Ģ R A 1 4 hus PUNKT LINJE YTA TEXT REDIGERA FLYTTA RADERA Π 8 . S:t Tomas Heijken kyrka sköldsk

Klicka på "Rita/mät" uppe till höger för att öppna Rita/mät-fönstret.

#### 4.1 Punkt

Placera ut en punkt genom att klicka i kartan. Du kan välja storlek och färg på punkten, samt välja att fästa punkten vid existerande objekt.

### 4.2 Linje

Placera ut en linje genom att klicka ut punkter i kartan. Avsluta en linje med dubbelklick. DU kan välja färg och tjocklek på linjen.

### 4.3 Yta

Skapa en yta genom att klicka ut punkter i kartan – avsluta med dubbelklick. Du kan välja tjocklek på ytans ytterlinje samt färg på ytan.

### 4.4 Text

Med textverktyget kan du placera ut text i kartan. Skriv in den text du vill ska visas i textfönstret, välj önskad färg och textstorlek och placera ut texten på kartan med vänsterklick.

### 4.5 Mät

Du kan mäta sträckor och areor. För att mäta en sträcka – välj "**m**" under "Mäta". Klicka ut punkter mellan den sträcka som du vill mäta. Ett mått en meter visas. Dubbelklicka för att avsluta mätningen. För att mäta en yta – välj "**m2**" och klicka ut punkter för att skapa en yta. Två mått visas, ytans omkrets i km och ytans area i hektar (inom parentes). Dubbelklicka för att avsluta mätningen.

### 5. Dela kartvy

Du kan dela en kartvy som innehåller kartskikt du har tänt eller objekt du själv har ritat in. Du kan dela en kartvy genom att skapa en länk som du sedan kan kopiera eller mejla iväg direkt. Du kan också skapa en inbäddad karta för att lägga upp på din hemsida.

Om du vill skapa en länk till en kartvy, gör så här:

- 1. Tänd de kartskikt eller rita in de objekt som du vill dela med dig av, och zooma in önskat utsnitt i kartan.
- 2. Klicka på "Spara/Dela kartvy".
- 3. Ge din kartvy ett namn och klicka på "Spara som ny kartvy".
- 4. En länk som du kan kopiera hittas under "Länk till kartvy".
- 5. Om du klickar på "Mail länk" öppnas din mailapplikation och du kan mejla länken direkt.

|                     |           | 🔨 🗸 Telàe 🗸        |
|---------------------|-----------|--------------------|
|                     | Spara/De  | la kartvy 🛛 🗙      |
| berget              | Södertälj | ie kommun          |
|                     | Spara so  | om ny kartvy       |
| Y                   | Länk      | Bädda in           |
| - odsQ <sup>2</sup> | Länk till | kartvy             |
| FIRM                | http://k  | arta.sodertalje.se |
|                     | Maila lä  | nk                 |

För att skapa en länk till inbäddad karta:

- 1. Följ ovanstående steg 1 till 3.
- 2. Klicka på "Bädda in".
- 3. Två länkar skapas en kartlänk utan html-element och en med html-element.

## 6. Skriv ut kartvyn

Du kan skapa en utskrivbar karta (i formatet PDF) över utvalt område, som innehåller den bakgrundskarta du har valt, de kartsikt du har tänt/bockat i samt de objekt som du har ritat ut.

För att skapa en utskrivbar karta, gör så här:

1. Klicka på "Skriv ut" uppe i högra hörnet

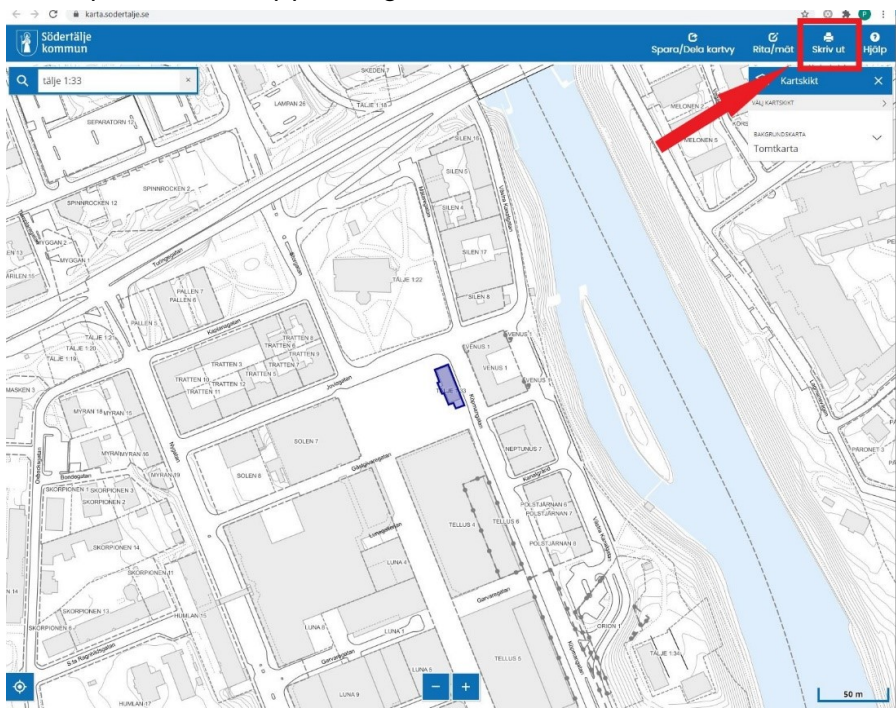

- 2. En meny dyker upp där du ska fylla valen för utskriften:
  - Under **Rubrik**, skriv titel/namn på kartan som skapas och ska skrivas ut.

- Under **Karttext** kan du skriva in en text för kartan som ska skapas, exempelvis vad kartan visar.

- Välj utskriftsformat/storlek på kartan, exempelvis A4.

- Bocka för om du önskar att kartans format ska vara liggande bredvid rutan vid
- "Liggande". Om denna ruta inte är i bockad kommer formatet vara stående.

 Välj upplösning, högre dpi bättre upplösning (även större storlek på filen som skapas).  Välj skala på kartan. Du kan även manuellt ändra skalan genom att ändra storleken på den transparanta vita rutan i webbkartan (*läs information om detta längre ner*).

Bocka för de alternativ som du önskar ha med på kartan som ska skrivas ut;
teckenförklaring, skalstock, logotyp och/eller norrpil.

| Skriv ut           | ×          |
|--------------------|------------|
| Standardmall       | ~          |
| Rubrik             |            |
| Test               |            |
| Karttext           |            |
| Karta för fastighe | ten Test 1 |
|                    | //         |
| A4                 | ~          |
| Liggande           |            |
| 90 dpi             | ~          |
| 1:1000             | •          |
|                    | g          |
| Skalstock          |            |
|                    |            |
|                    |            |
| Norrpii            |            |
| [                  | Skapa pdf  |
|                    |            |

 Det har även dykt upp en vit transparant ruta i kartvyn. Denna ruta visar vilket område som ditt utdrag kommer omfatta. Rutan har prickar i varje hörn samt en prick i mitten. Om du klickar och drar i någon av prickarna i rutans kanter ändrar du rutans storlek.

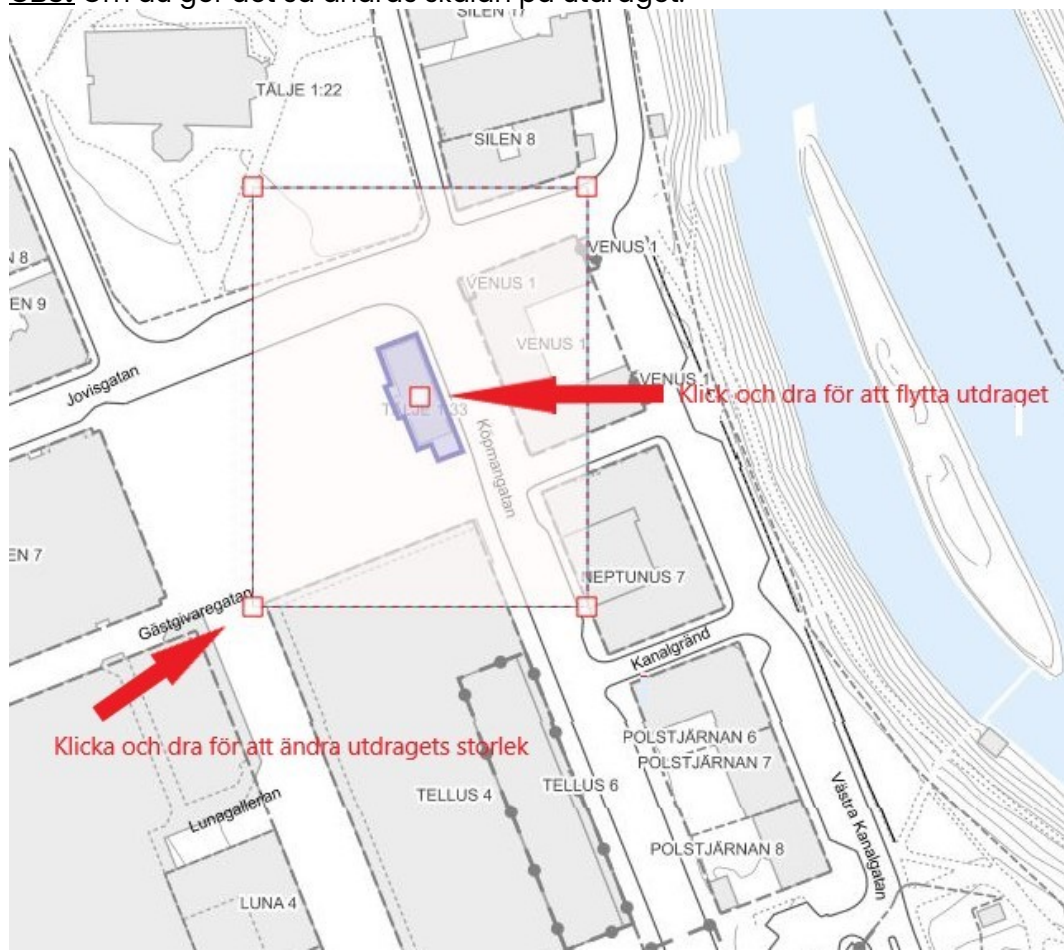

OBS! Om du gör det så ändras skalan på utdraget.

4. När du är nöjd med hur det ser ut, klicka på "Skapa PDF". En PDF med ditt kartutdrag skapas och dyker upp som en fil längst ner i din webbläsare

| Skriv ut                   | ×   |
|----------------------------|-----|
| Standardmall               | ~   |
| Rubrik                     |     |
| Test                       |     |
| Karttext                   |     |
| Karta för fastigheten Test | 1   |
|                            | _// |
| A4                         | ~   |
| 🗆 Liggande                 |     |
| 90 dpi                     | ~   |
| 1:1000                     | •   |
| Teckenförklaring           |     |
| Skalstock                  |     |
| Logotyp                    |     |
| ✓ Norrpil                  |     |
| Skapa p                    | df  |

5. Denna fil kan du sedan spara ner på din dator och skriva ut.